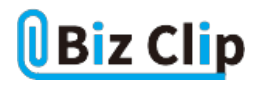

時短エクセル(第27回)

## Excelで日付の表示形式を自分の好みに

2020.03.02

エクセルでは、「3/10」と入力すると、「3月10日」と自動的に日付の形式になる。また、「2020-3-10」と入力すると、「2020/3/ 10」となる。スラッシュやハイフンは日付の区切りと見なし、自動的に日付の形式になるというわけだ。入力した通り「3/10」と 表示したいのに「3月10日」になってしまうときの解決方法は第15回「Excelで「0001」が「1」になるのを回避」を参照してほし い。

さて、日付の表示形式を変更するにはさまざまな方法がある。ここでは、3種類の変更方法を紹介しよう。

簡単な操作で「2020/3/10」や「2020年3月10日」という表示にする

「3/10」と入力すると「3月10日」という表示形式になることは前述した。これは、簡単に「2020/3/10」や「2020年3月10日」という表記に変更できる。年号は、入力した年が自動で補完される。「ホーム」タブの「数値」グループにある「数値の書式」から 選ぶだけで変更可能だ。

| 🗅 自動解存 🖅 🗒 ヴァ 🥍 - 🐧 = Book1 - Ex… 📃 🔎                                                                             | 検索                                                           |
|----------------------------------------------------------------------------------------------------|--------------------------------------------------------------|
| アイル ホーム 挿入 ページレイアウト 数式 データ 校開                                                                                     | 表示 ヘルプ                                                       |
|                                                                                                    | → 副条件付き書式 →                                                  |
| Dentation = B I U + A*A* = = = = ⊞ +<br>Dentation = A*A* = I = + = B +<br>→ → → → → → → ↓ → ↓ → ↓ → ↓ → ↓ → ↓ → ↓ | <ol> <li>● 構建</li> <li>▲ 【設定</li> <li>123 特定の形式なし</li> </ol> |
| リップボード 5 7オント 5 配置 5                                                                                              | 12 款值                                                        |
| .1 • : × ✓ & 2020/3/10                                                                                            | 43900                                                        |
| A B C D E                                                                                                    | ¥43,900                                                      |
| 3月10日                                                                                                    | 会計                                                           |
|                                                                                                    | ¥43,900                                                      |
|                                                                                                    | 増い日付形式                                                       |
|                                                                                                    | 2020/3/10                                                    |
|                                                                                                    | 長い日付形式<br>・ 2020年2月10日                                       |
| •                                                                                                    | 2020#3月10日                                                   |
|                                                                                                    | L 時刻                                                         |
| 6                                                                                                    | 0.00.00                                                      |
| (                                                                                                    | 0/ K-t>7-3                                                   |
| 0                                                                                                    |                                                              |
| 1                                                                                                    | 1/2 43900                                                    |
|                                                                                                    | その他の表示形式(M)                                                  |
| 8                                                                                                    |                                                              |

「数値の書式」の右の▼をクリックし、「短い日付形式」をクリック

| A1   | • :           | × ✓ | f <sub>x</sub> | 2020/3/10 |   |
|------|---------------|-----|----------------|-----------|---|
|      | А             | В   | С              | D         | E |
| 1    | 2020/3/10     |     |                |           |   |
| 2    |               |     |                |           |   |
| 3すると | と「2020/3/10」と | なる  |                |           |   |

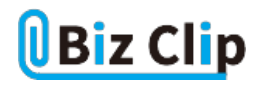

| 白鼬瓣                          | 9•୯-ଯ⊧ = ଆଡ          | ok1 - Ex… 👂 🥴        | 突飛                    |
|------------------------------|----------------------|----------------------|-----------------------|
| ファイル ホーム 挿入                  | ページレイアウト 数式          | データ 校開 著             | 表示 ヘルプ                |
| 1915-97                      | · 11 · = = ;         | = 🕸 🗌                | ▼ ■条件付き書式 ~           |
| BIU~<br>BIU~<br>BIU~<br>BIU~ | A*A* ≣≣<br>A*I≩ = ⊡⊡ | ≣ 園 ~<br>※ ~ 2. ~ 12 | 標準 ▲ GB定<br>3 特定の形式なし |
| クリップボード ら フォント               | 5 G I                | Em 6 12              | 数值                    |
| A1 * : × ~                   | fr 2020/3/10         |                      | - 43900               |
| A B                          | C D                  | E                    | · 通貨<br>¥43,900       |
| 1 2020/3/10                  |                      |                      | 2 Alt                 |
| 2                            |                      |                      | ¥43,900               |
| 3                            |                      |                      | ・ 短い目付形式<br>2020/3/10 |
| 4                            |                      |                      | th EUDARD             |
| 6                            |                      | · · ·                | 2020年3月10日            |
| 7                            |                      | (                    | IR64                  |
| 8                            |                      | 0                    | 0:00:00               |
| 9                            |                      | 9/                   | パーセンテーラ               |
| 10                           |                      | ~                    | J 4390000%            |
| 11                           |                      | 1/                   | / 分数<br>2 43900       |
| 12                           |                      |                      |                       |
| 13                           |                      |                      | その国の表示形式(M)           |
| 14                           |                      |                      |                       |

「数値の書式」の右の▼をクリックし、「長い日付形式」をクリック

| A1  | • :         | $\times \checkmark$ | <i>f</i> <sub>x</sub> 202 | 0/3/10 |   |   |
|-----|-------------|---------------------|---------------------------|--------|---|---|
|     | А           | В                   | С                         | D      | Е | I |
| 1   | 2020年3月10日  |                     |                           |        |   | T |
| 2   |             |                     |                           |        |   | T |
| 3する | と「2020年3月10 | 日」となる               |                           |        |   |   |

「3/10」や和暦で表示することもできる… 続きを読む